## INSTRUKCJA PRZENOSZENIA LICENCJI

## CZĘŚĆ I. PRZENIESIENIE LICENCJI NA SERWER FLUID DESK

KROK 1. Uruchom jako administrator AutoCADa / BricsCADa (kliknij na ikonę AutoCADa / BricsCADa prawym przyciskiem myszy i wybierz opcję "Uruchom jako administrator") na komputerze, z którego chcesz wyrejestrować licencję KROK 2. Uruchom Menedżera licencji **KROK 3.** Spośród dostępnych w Menedżerze Licencji operacji wybierz opcję "Wyrejestrowanie – przeniesienie licencji na serwer" KROK 4. Kliknij przycisk "Dalej" **KROK 5.** Wprowadź dane licencji (numer licencji i hasło), które otrzymałeś od firmy FLUID DESK Sp z o.o. drogą elektroniczną. Upewnij się, że dany numer licencji wpisywany jest do odpowiedniego okna rejestracji. Nazwa modułu jest widoczna w prawej górnej części Menedżera Licencji (zakreślona kolorem czarnym) KROK 6. Kliknij przycisk "Dalej" **KROK 7.** Zapisz kod potwierdzający usunięcie licencji **KROK 8.** Kliknij kolejno: "1", "2", "3", "OK" KROK 9. Zamknij Menadżera Licencji KROK 10. Powtórz kroki 2-9 dla pozostałych licencji transferowych (za wyjątkiem

modułu FLM)

## CZĘŚĆ II. POBIERANIE LICENCJI FDBES Z SERWERA FLUID DESK

**KROK 1.** Uruchom jako administrator AutoCADa / BricsCADa (kliknij na ikonę AutoCADa / BricsCADa prawym przyciskiem myszy i wybierz opcję "Uruchom jako administrator") na komputerze, na którym chcesz aktywować licencję.

Po uruchomieniu AutoCADa / BricsCADa zostaną kolejno uruchomione okna rejestracji wszystkich nieaktywnych modułów.

Jeśli na danym komputerze nie aktywowałeś dotychczas licencji FLM - postępuj zgodnie z kolejnymi krokami.

Jeśli licencja FLM jest już aktywna na danym komputerze - przejdź do kroku 16

**KROK 2.** W oknie rejestracji FLM (nazwa modułu jest widoczna w prawej górnej części Menedżera Licencji) zaznacz opcję "Kup program"

KROK 3. Kliknij przycisk "Dalej"

**KROK 4.** Spośród dostępnych w MenedŜerze Licencji operacji wybierz opcję: "Wysłanie formularza rejestracyjnego"

Jeśli dana opcja nie jest dostępna, wybierz operację: "Zakup online"

KROK 5. Kliknij przycisk "Dalej"

KROK 6. Wypełnij wszystkie pozycje formularza rejestracyjnego

**KROK 7.** Kliknij przycisk "Pokaż plik rejestracyjny"

**KROK 8.** Zaznacz całą zawartość formularza rejestracyjnego, która została wyświetlona w nowym oknie (Ctrl+A), skopiuj ją (Ctrl+C), a następnie wklej do treści maila (Ctrl+V) i wyślij na adres: support@fluid-desk.pl

**KROK 9**. Kliknij przycisk "Zamknij"

**KROK 10.** Spośród dostępnych w Menedżerze Licencji operacji wybierz opcję "Aktywacja online – pobranie licencji z serwera"

**KROK 11.** Kliknij przycisk "Dalej"

**KROK 12.** Wprowadź dane licencji (numer licencji i hasło), które otrzymałeś od firmy FLUID DESK Sp z o.o. drogą elektroniczną. Upewnij się, że dany numer licencji wpisywany jest do odpowiedniego okna rejestracji. Nazwa modułu jest widoczna w prawej górnej części Menedżera Licencji (zakreślona kolorem czarnym)

KROK 13. Kliknij przycisk "Dalej"

KROK 14. Kliknij przycisk "OK"

**KROK 15.** Zamknij Menadżera Licencji FLM

**KROK 16.** Upewnij się, że posiadasz dane licencji modułu FDBES, którego nazwa wyświetlona jest w prawej górnej części kolejnego okna Menedżera Licencji

KROK 17. Zaznacz opcję "Kup program"

**KROK 18.** Kliknij przycisk "Dalej"

**KROK 19.** Spośród dostępnych w Menedżerze Licencji operacji wybierz opcję "Aktywacja online – pobranie licencji z serwera"

KROK 20. Kliknij przycisk "Dalej"

**KROK 21.** Wprowadź dane licencji (numer licencji i hasło), które otrzymałeś od firmy FLUID DESK Sp z o.o. drogą elektroniczną. Upewnij się, że dany numer licencji wpisywany jest do odpowiedniego okna rejestracji. Nazwa modułu jest widoczna w prawej górnej części Menedżera Licencji (zakreślona kolorem czarnym)

KROK 22. Kliknij przycisk "Dalej"

KROK 23. Kliknij przycisk "OK"

KROK 24. Zamknij Menadżera Licencji

**KROK 25.** Powtórz kroki 16-24 dla pozostałych licencji, które chcesz aktywować.